#### **DONOR ENGAGEMENT**

# Creating Highly Effective Online Forms

同门

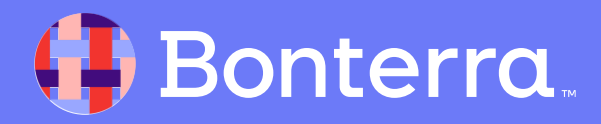

### Meet your Trainer...

Jaime

**Training Specialist** 

Donor Engagement

EveryAction

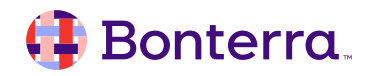

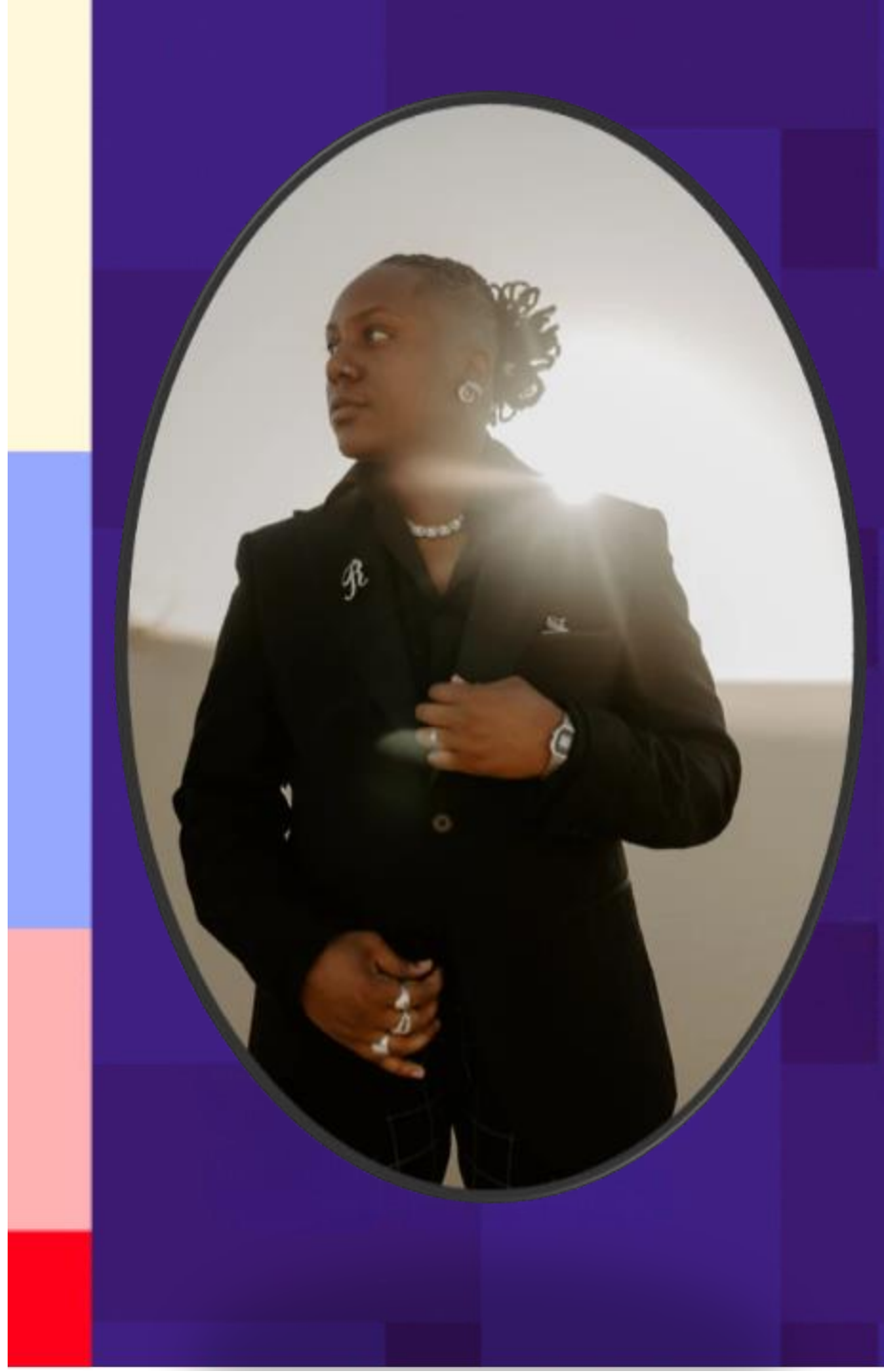

## Agenda

- 1. Online Actions Overview
- 2. Types of Forms and their Uses
- 3. Creating Online Actions Forms
  - 1. Basics
  - 2. Building Your Page
  - 3. Customizing Your Form
  - 4. Creating Thank You Pages and Confirmations
  - 5. Sharing Your Form on Social Media
  - 6. Deactivating Your Form
  - 7. Publishing Your Form

#### 4. Q&A

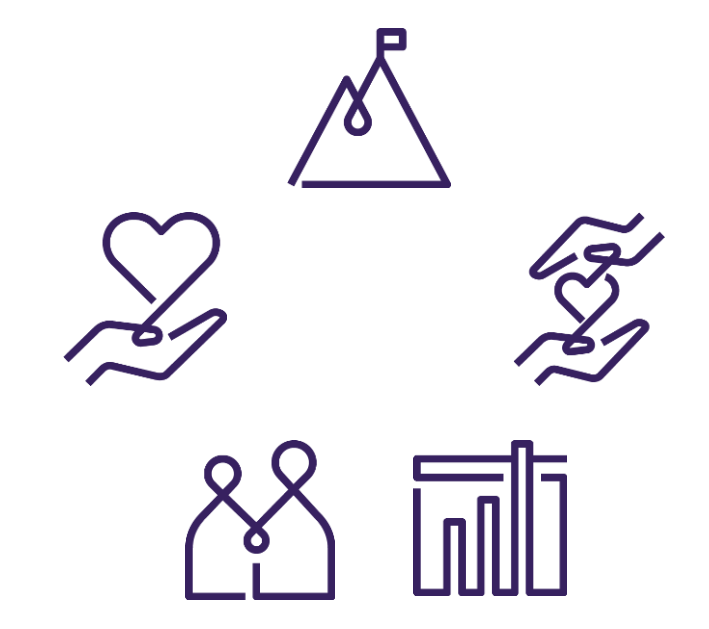

#### 👎 Bonterra.

# **Online Actions Overview**

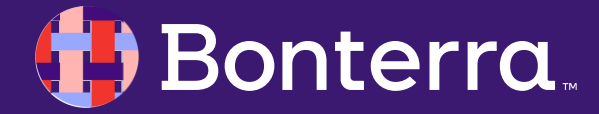

### **Online Actions Introduction**

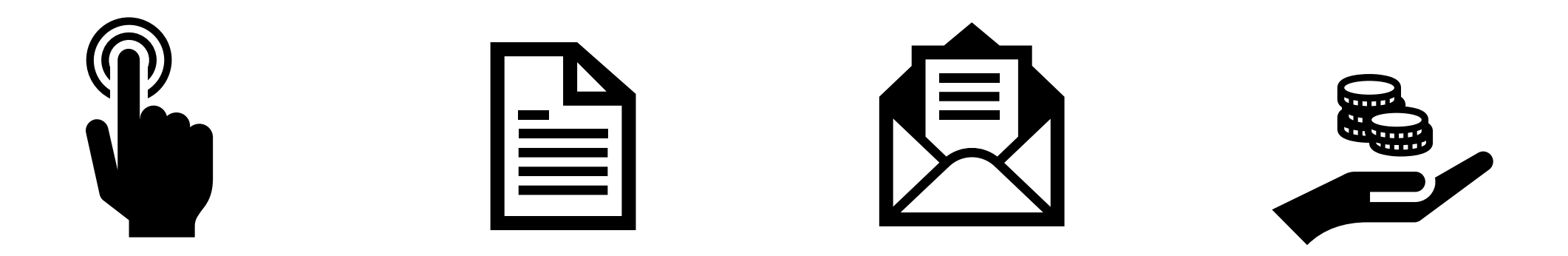

#### **Online Actions**:

- Successful network effect creates streamline form filling and supported by Fast Action
- Adaptable forms ensure your beautiful forms are compatible across devices
- Fast loading speeds and social media functionality engage audiences with prompt responses
- Limitless forms ensure you are reaching all your audiences for all your purposes
- 100% EveryAction integration means seamless data reporting and record updating in real time!

#### 🜗 Bonterra.

### **Online Actions**

With **Online Actions** you can gather information from and share information with new and existing supporters.

**Create Forms** for advocacy, contributions, events, petitions, email and volunteer signups, and story collection.

**Create Pages** to publicize organizational updates, events, and election data. You can also use them for attendee check-in.

These tools **support organizational growth**, **fundraising goals**, and the success of your **overall mission**. Basic performance metrics display on your Dashboard. You can also run reports for a comprehensive reading.

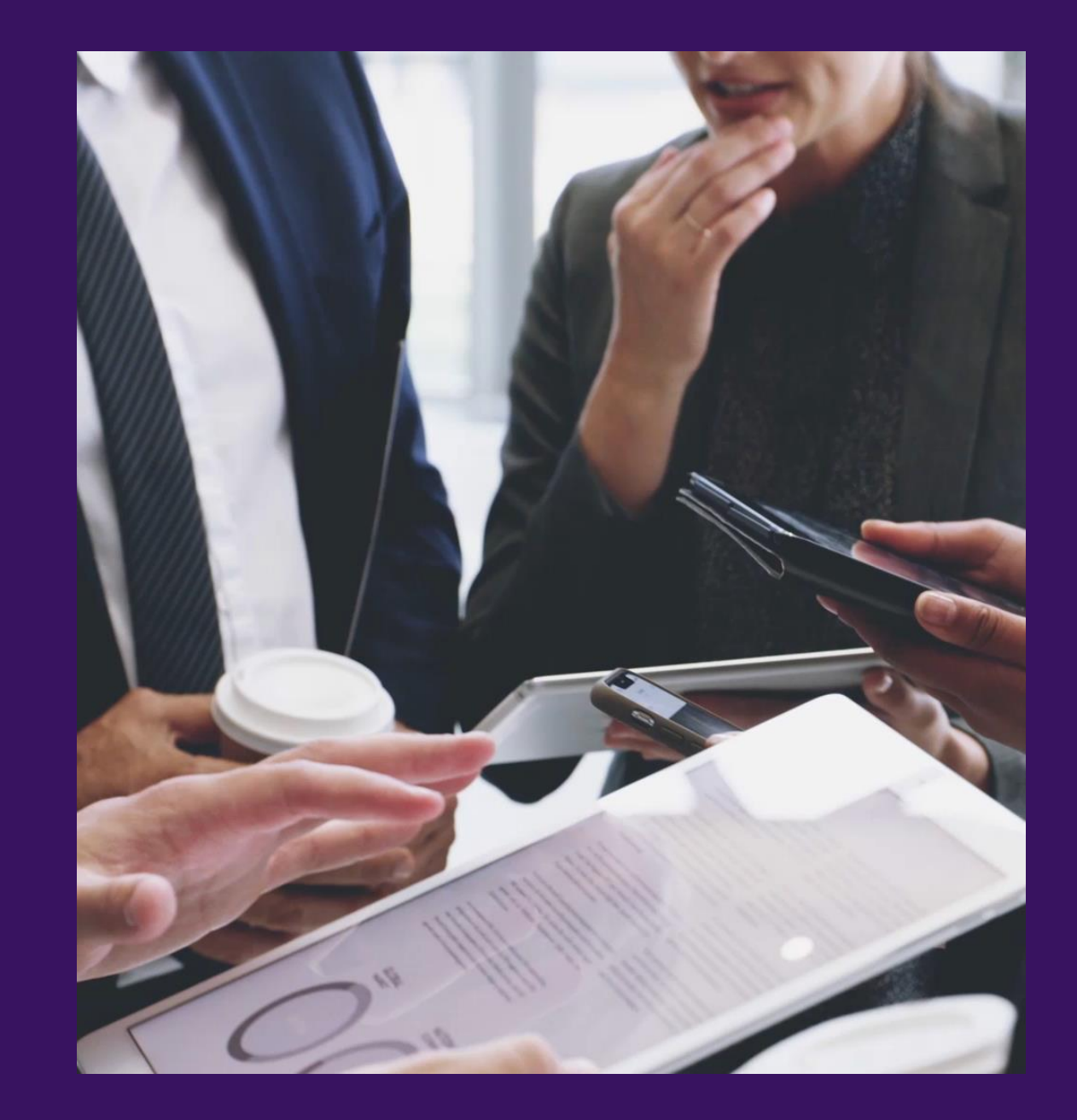

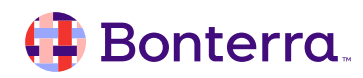

## **Tracking Online Actions**

Gather and share information with supporters using Online Actions forms that support organizational growth, fundraising goals, and the success of your overall mission. You can track supporters' engagement with your forms and create lists based on the information they shared, contributions given, or the events they signed up for.

There are many ways to track the results of your form submissions, including from:

- the Online Actions dashboard
- the Online Activity Report
- the Online Forms Comparison Report
- individual contact records

Bonterra

You'll also be able to use the results of form submissions to search for contacts using Create a List.

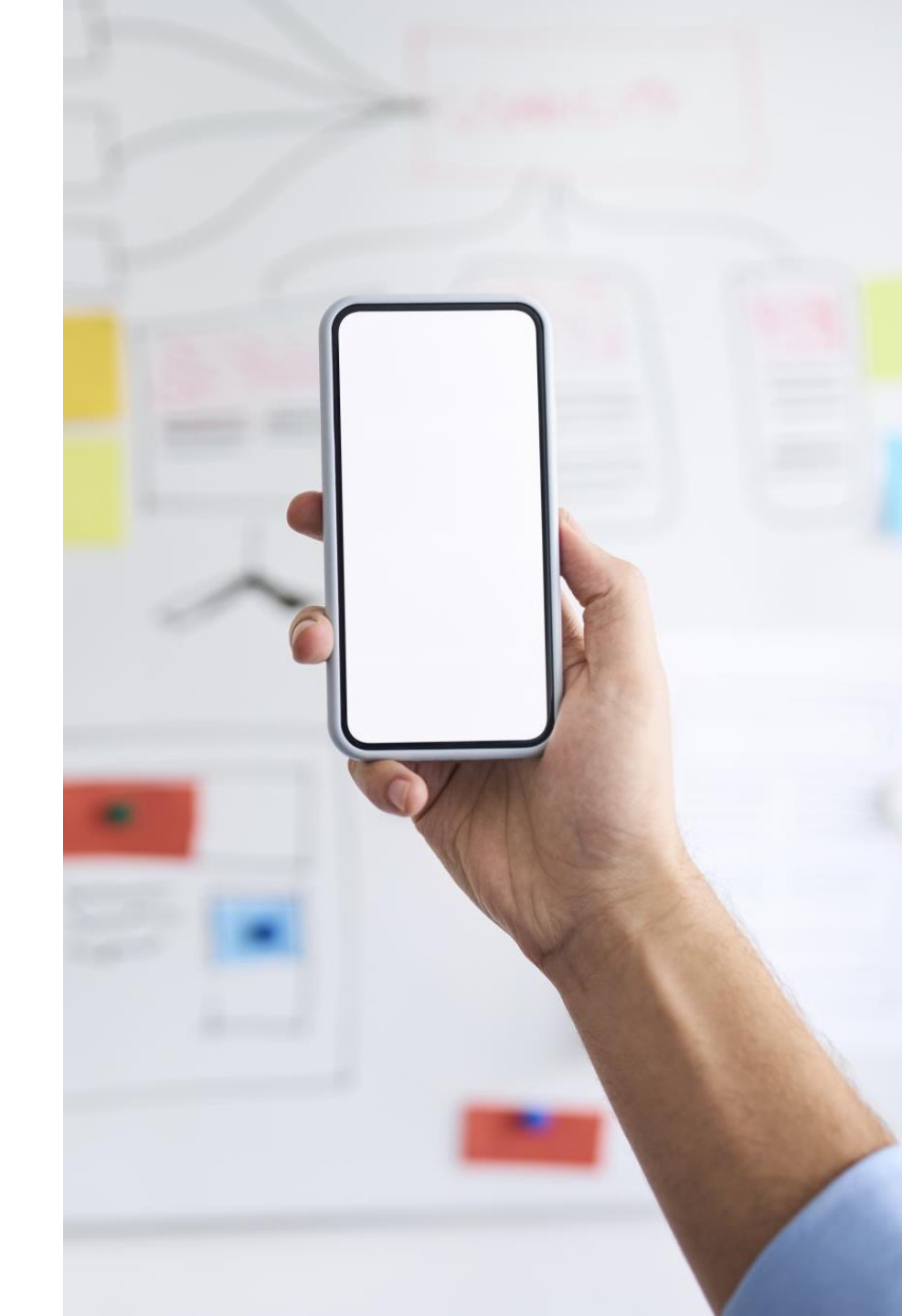

# Types of Forms

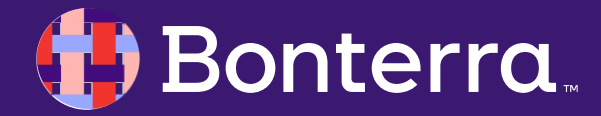

## Type of Forms and their Packages:

|                     | Advocacy     | EA/EveryAction<br>Digital | Online<br>Contributions | Digital<br>Organizing | Peer-to-Peer | Digital<br>Stories |
|---------------------|--------------|---------------------------|-------------------------|-----------------------|--------------|--------------------|
| Advocacy            | $\checkmark$ |                           |                         |                       |              |                    |
| Contribution        |              | $\checkmark$              | $\checkmark$            |                       |              |                    |
| Event Host          |              | $\checkmark$              |                         | $\checkmark$          |              |                    |
| Ticketed<br>Event   |              | $\checkmark$              | $\checkmark$            |                       |              |                    |
| Event Signup        |              | $\checkmark$              |                         | $\checkmark$          |              |                    |
| Peer-to-peer        |              |                           |                         |                       | $\checkmark$ | $\checkmark$       |
| Story<br>Collection |              | $\checkmark$              |                         | $\checkmark$          |              |                    |
| Volunteer           |              | $\checkmark$              |                         | $\checkmark$          |              |                    |
| Petition            |              | $\checkmark$              |                         | $\checkmark$          |              |                    |
| Signup              |              |                           |                         |                       |              |                    |
| <b>Bonterro</b>     | 1            |                           |                         |                       |              | 13                 |

### Type of Forms and their Use Cases:

|                     | Advocacy     | EA/EveryAction<br>Digital | Online<br>Contributions | Digital<br>Organizing | Peer-to-Peer | Digital Stories |
|---------------------|--------------|---------------------------|-------------------------|-----------------------|--------------|-----------------|
| Advocacy            | $\checkmark$ |                           |                         |                       |              |                 |
| Contribution        |              | $\checkmark$              | $\checkmark$            |                       |              |                 |
| Event Host          |              | $\checkmark$              |                         | $\checkmark$          |              |                 |
| Ticketed<br>Event   |              | $\checkmark$              | $\checkmark$            |                       |              |                 |
| Event Signup        |              | $\checkmark$              |                         | $\checkmark$          |              |                 |
| Peer-to-peer        |              |                           |                         |                       | $\checkmark$ |                 |
| Story<br>Collection |              |                           |                         |                       |              | $\checkmark$    |
| Volunteer           |              | $\checkmark$              |                         | $\checkmark$          |              |                 |
| Petition            |              | $\checkmark$              |                         |                       |              |                 |
| Signup              |              | $\checkmark$              |                         | $\checkmark$          |              |                 |

#### 🜗 Bonterra.

# **Creating Online Actions Forms**

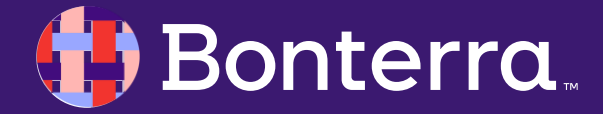

### Creating Online Actions Forms

Each type of Online Actions form follows the same workflow. The forms available to you depend on the packages your organization purchased.

To create your form, open Online Actions from the sidebar and select **Create New Form** and the type of form to create.

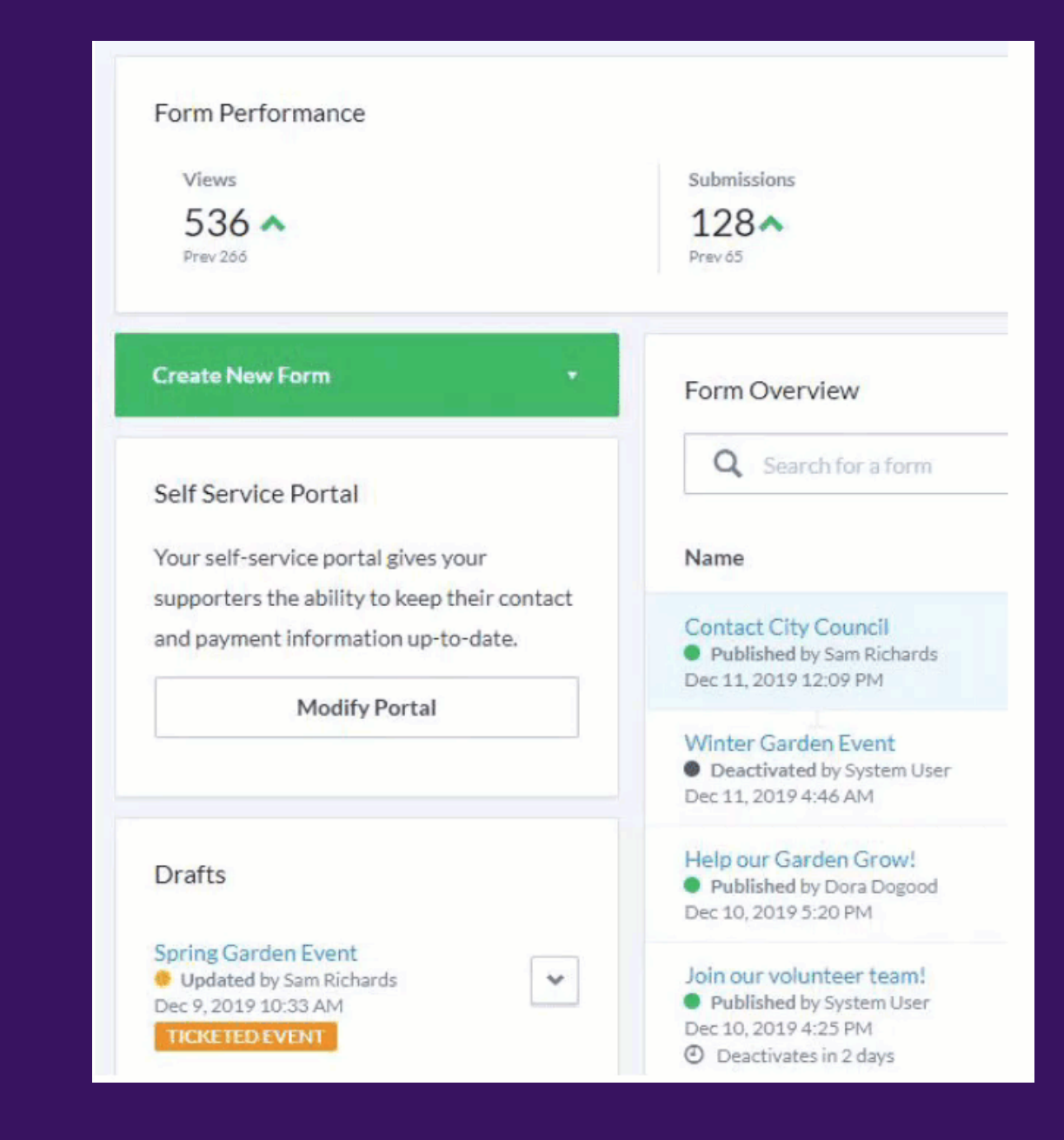

#### 🜗 Bonterra.

## Form Types and their Uses

•<u>Advocacy</u> - Amplify your message by selecting targets for your supporters to contact with a message you draft.

•<u>Contribution</u> - Raise money with a form you link to from your website, Targeted Emails, and Mobile Messages.

•Ticketed Event - Register supporters for and sell or distribute tickets to events online.

•Petition - Collect digital signatures from your supporters.

•Signup - Get new supporters signed up with your organization.

•Volunteer - Gather supporter commitments to volunteer with you.

•<u>Peer-to-Peer Fundraising</u> - Empower supporters to fundraise on your behalf with personalized campaigns on social media.

•**Event Host** - Empower supporters to host events on your behalf.

•<u>Story Collection</u> - Empower supporters to share their perspective on advocacy positions and motivate others to join your cause.

#### 👎 Bonterra.

## Form Design Steps

| 1 Basics | 2 Build Page | 3 Design | (4) Confirmation Page | 1 |
|----------|--------------|----------|-----------------------|---|
|          |              |          |                       |   |

Most form types have four steps:

- Basics
- •Build Page
- Design
- Confirmation Page

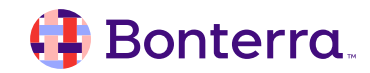

## Setting you language

Enable the option to create French and/or Spanish versions of your forms by updating your Language settings. You can apply multiple languages to the following form types:

•Contribution

- •Event Host
- •Peer-to-Peer
- •Petition
- Volunteer

Navigate to **Settings** at the top of your Online Actions header.

#### Bonterra

| online <b>actio</b>                                       | ns    |           |                                                                   |                                                              |                                      |                                                            |                                                |                                                             | Yari Zink<br>Fair Play  |
|-----------------------------------------------------------|-------|-----------|-------------------------------------------------------------------|--------------------------------------------------------------|--------------------------------------|------------------------------------------------------------|------------------------------------------------|-------------------------------------------------------------|-------------------------|
| Dashboard                                                 | Pages | Templates | Themes                                                            | Reusables                                                    | Redirects                            |                                                            |                                                |                                                             | Settings                |
| Form Perform<br>Views<br>43 A<br>Prev 75                  | nance |           | Submissions<br>27                                                 |                                                              |                                      | Conv. Rate<br>35% ^<br>Prev 23%                            |                                                | Amt. Raised<br>\$13,485.00                                  | Last 30 Days            |
| Settings<br>Client Edges<br>Cookies<br>Designation Inform | ation |           | Languages<br>Add the optic<br>Details area c                      | on to create forms                                           | s in Spanish (Lat<br>You can use thi | in America) or French (Car<br>s option on all form types - | nada). After saving yo<br>except Advocacy, Eve | ur preferences, select a lan<br>nt Signup, and Ticketed Evi | guage from the<br>ents. |
| Hidden Metadata F                                         | ields |           | Once you sele                                                     | ect a language for                                           | a form or page,                      | you can't change it, even i                                | if you remove the lang                         | uage here.                                                  |                         |
| Languages<br>Subscription                                 |       |           | Select langua<br>English c<br>English a<br>English a<br>All langu | <b>ges:</b><br>and French<br>and Spanish<br><sub>lages</sub> |                                      |                                                            |                                                |                                                             |                         |
|                                                           |       |           |                                                                   |                                                              |                                      |                                                            |                                                | Disca                                                       | rd Changes Save         |

#### Find Languages on the left-hand menu and choose to enable English only forms, or

combination English/French, English/Spanish, or All languages forms. You can change your language settings at any time, but the language selection for forms you have already created will not change. 19

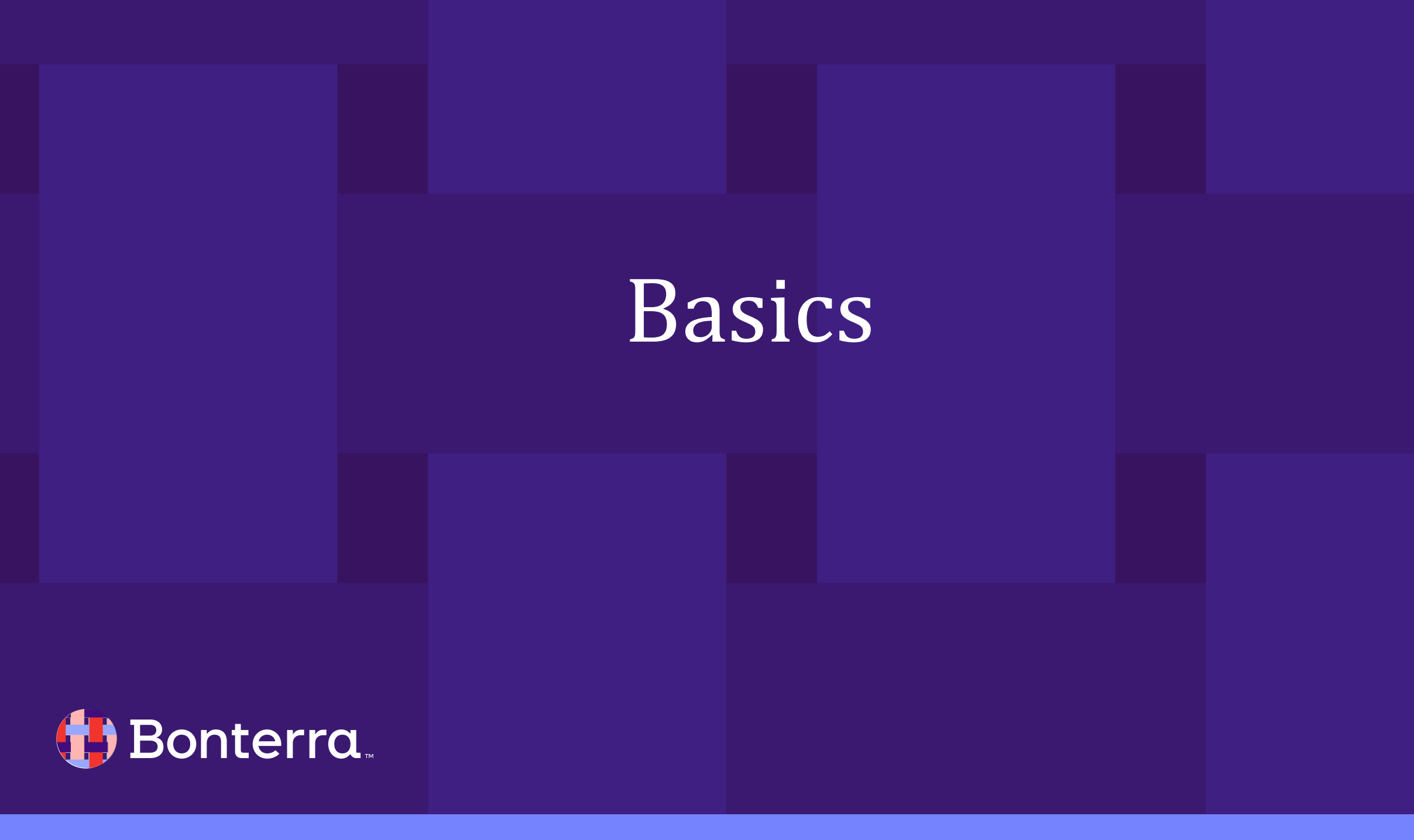

### **Setting Basics**

**Details** - Provide a form name and description, which is for internal use, and the title you want your supporters to see. If you have multilingual capabilities activated for your account, you can set the default language for the form. Once a form has been published, you will not be able to update the language, even if you update your language settings.

If you have a Vanity Domain, you will also see an option to add a custom URL for your

#### form

#### URL

https://example.org/a/ tell-congress-cancel-student-debt-everyone

https://example.org/a/tell-congress-cancel-student-debt-everyone 🔮 Available

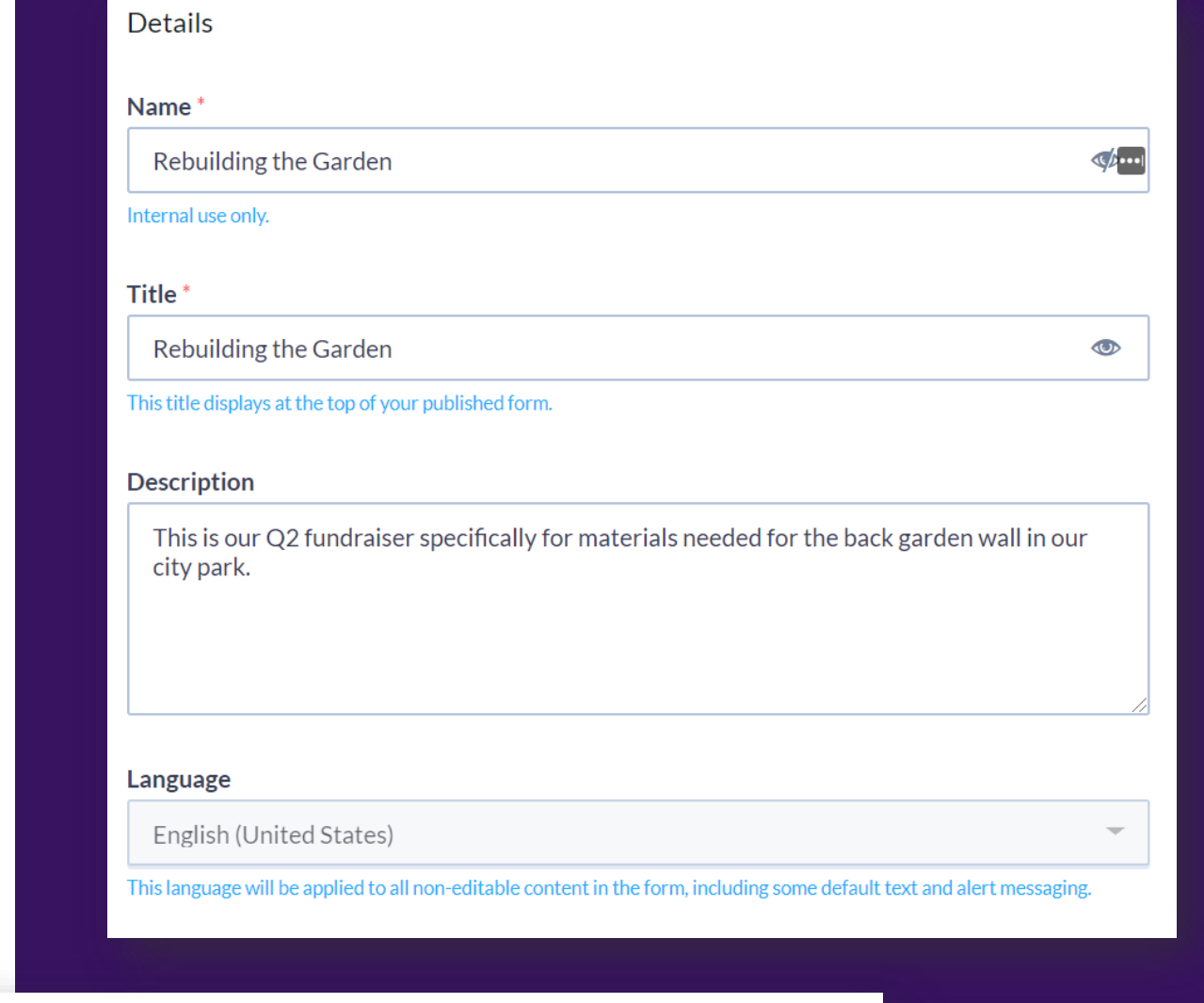

👎 Bonterra

### Auto-Scroll on Mobile

When enabled, the form jumps, or automatically scrolls ahead to fields a supporter needs to fill to submit, saving them the trouble of sifting through content before arriving at the actionable part of the form. This feature is off by default for embedded forms, but you can change this by setting the data-mobile-autofocus option to true in your embed code.

While the auto-scroll option is off by default for embedded forms, you can change this by setting the **data-mobile-autofocus** option to **true** in your embed code.

#### Auto-Scroll on Mobile

#### Enable Auto-Scroll on Mobile

Automatically scroll to the first set of form fields on mobile

#### Embed Code

| <li><li>k rel='preload' href='https://someweburl/at.js' as='script'<br/>crossorigin='anonymous'&gt;<br/><link as="style" href="https://someweburl/at.min.css" rel="preload"/><br/><script <br="" src="https://someweburl/at.js" type="text/javascript">crossorigin='anonymous'></script><br/><div <br="" class="ngp-form">data-form-url="https://someweburl/v1/Forms/x-<br/>C_Hv2DLUyajOAEo1086g2"<br/>data-fastaction-endpoint="https://fastactionurl.com"<br/>data-inline-errors="true"<br/>data-fastaction-nologin="true"<br/>data-fastaction-nologin="true"<br/>data-databag=endpoint="https://someprof="curl.com"<br/>data-databag="everybody"<br/>data-mobile-autofocus="false"&gt;<br/></div></li></li> |  |
|----------------------------------------------------------------------------------------------------|--|
|                                                                                                    |  |

Copy Embed Code

#### 🤑 Bonterra.

### Adding a Footer

Add information in the footer of your form, including a disclaimer, a website URL, and a website name. If you are using a form for a political campaign, you can include your *Paid for by* disclaimer text here.

When you enter a website name in addition to a URL, the **link will be applied to the website name**. For example, if your URL is <u>revampthegarden.org</u> and you list Garden Rehab of Washington as the website name, Garden Rehab of Washington becomes a clickable link.

| 1 Ooter miormation | Footer | Inform | ation |
|--------------------|--------|--------|-------|
|--------------------|--------|--------|-------|

Footer information will appear at the bottom of your form, if you have not selected a custom theme. If your form contains more than one step, footer information will appear at the bottom of each step.

"Paid for by" Disclaimer Text

Paid for by the Committee to Revamp the Garden

Return to Website URL

Return to Website Name

http://revampthegarden.org

Garden Rehab of Washington

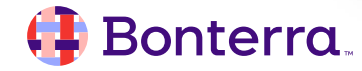

## Connecting a Gateway

Connect a Gateway to Accept Contributions

On **Contribution** and **Ticketed Event** forms, you'll need to indicate which **Designation** the form is associated with and link to a **Gateway** that can accept online payments.

| People For Good Designation                                         |  |
|---------------------------------------------------------------------|--|
| Gateway Account*                                                    |  |
| Credit Card                                                         |  |
| People for Good Always Works                                        |  |
| PayPal                                                              |  |
| PayPal Gateway                                                      |  |
| Payment Processing                                                  |  |
| <ul> <li>Enable Instant Payment Processing (Recommended)</li> </ul> |  |
|                                                                     |  |

Select the designation and gateway account(s) you will use to accept credit cards, PayPal, or other payment methods from your supporters.

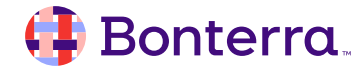

### FastAction

Enable FastAction so your **supporters can donate or take some other action with one click**. This feature can improve your conversions and donation rates. Supporters who have signed up for FastAction will open forms that have their personal information pre-filled. All they have to do is make choices in actionable fields, entering a donation amount.

If you are creating a **Contribution** form, you can also turn on one-click processing for **FastAction** users who take action directly from your **Targeted Emails**.

#### Enable One Click Conversions With FastAction

FastAction allows supporters to securely store their contact information and tokenized credit card, to make submitting forms easier across the network of FastAction clients.

#### Enable FastAction Auto Fill

Allow FastAction to prefill the contact information sections of your forms. Supporters will also be able to create and manage their FastAction account.

#### Enable FastAction Auto Processing

Allow supporters to donate with one click via a SmartLink sent in Targeted Email. Supporters will also be able to create and manage their FastAction account.

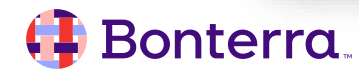

### **Track Your Efforts**

Support your online fundraising and advocacy efforts by adding **codes** to form submissions and contact records that **track form performance over time and in comparison to other forms**. Associate your form responses with particular campaigns or even a specific contact.

| Track Your Efforts                                                            |                         |                                    |                                   |              |      |
|-------------------------------------------------------------------------------|-------------------------|------------------------------------|-----------------------------------|--------------|------|
| Source Code                                                                   |                         |                                    |                                   |              |      |
|                                                                               |                         |                                    |                                   |              | *    |
| All submissions received via this form will hav Activist Codes                | e this source code app  | plied. Only one source code per s  | ubmission.                        |              |      |
| All contacts that submit this online form will I record.                      | nave the following Act  | ivist Codes applied to their reco  | d. Multiple Activist Codes can b  | e applied to | this |
| Available Campaigns                                                           |                         |                                    |                                   |              |      |
| You can specify a Campaign that will get asso<br>impact existing submissions. | ciated with Form Subr   | nissions. Changing the Campaigr    | after any Forms have been subr    | nitted could | d    |
| Contact Attributions                                                          |                         |                                    |                                   |              |      |
| Give credit to specific contacts for influencing selected.                    | g online contributions. | . You can assign an attribution ty | pe to each contact after a design | ation has be | een  |
| Contacts *                                                                    |                         | Attribution Types                  |                                   |              |      |
| Search for a contact                                                          | -                       | Attribution                        |                                   | · · ·        | ×    |
| + Add Attribution                                                             |                         |                                    |                                   |              |      |

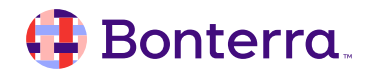

### **Confirmed Opt-in**

When enabled, **supporters are asked to confirm their subscription via email** before you can add them to your email list. You can further configure this option using the Build Page step and using Targeted Email.

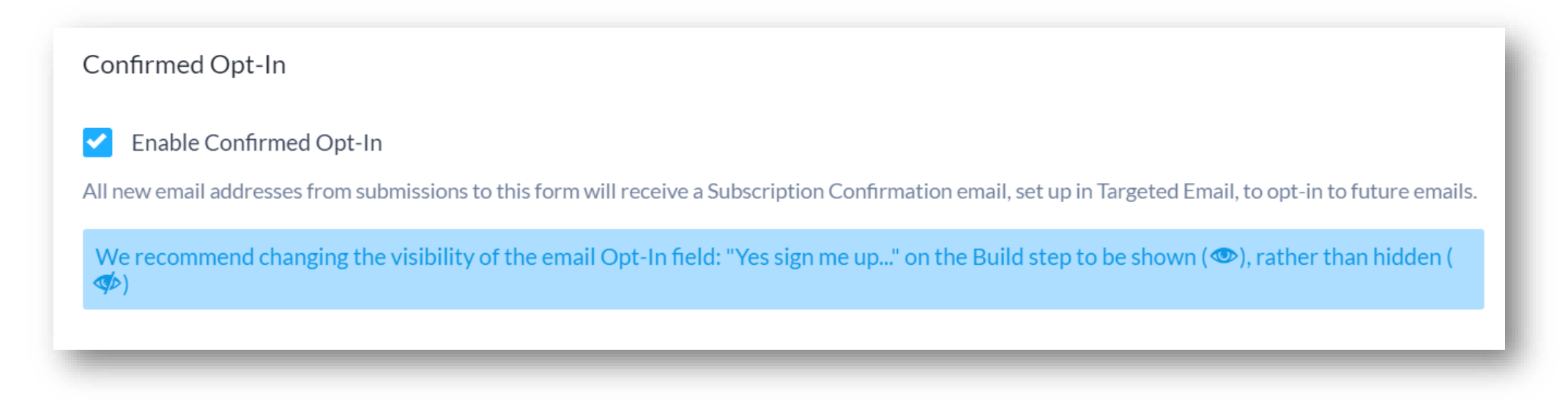

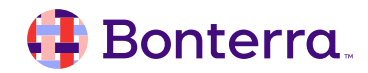

### **Google Analytics**

Track your website traffic and marketing effectiveness. Visit <u>analytics.google.com</u> for more information.

| Google Analytics                                                      |                                      |
|-----------------------------------------------------------------------|--------------------------------------|
| Google Account ID Number                                              |                                      |
| UA-123456-1                                                           |                                      |
| Enter either your Google Analytics (Ex: UA-123456-1) or Google Tag Ma | -<br>anager (Ex: GTM-XXXXXX) number. |

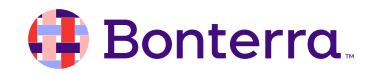

# Building Your Page

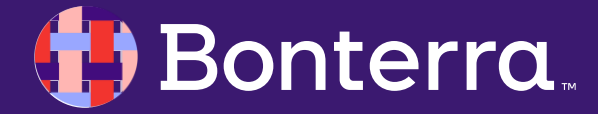

## **Building Your Page**

In the **text editor** at the top of the Build Page step, enter **the messaging you want included in your form**. Format your text, insert images, embed videos, and personalize the form for your supporters with Merge Fields and Reusables.

With **Contribution and Advocacy forms**, you can choose to have your form **appear as a continuous page or a multi-part process**. The layout options available for Advocacy forms depend on the delivery method and target groups you select on the Configure Advocacy step.

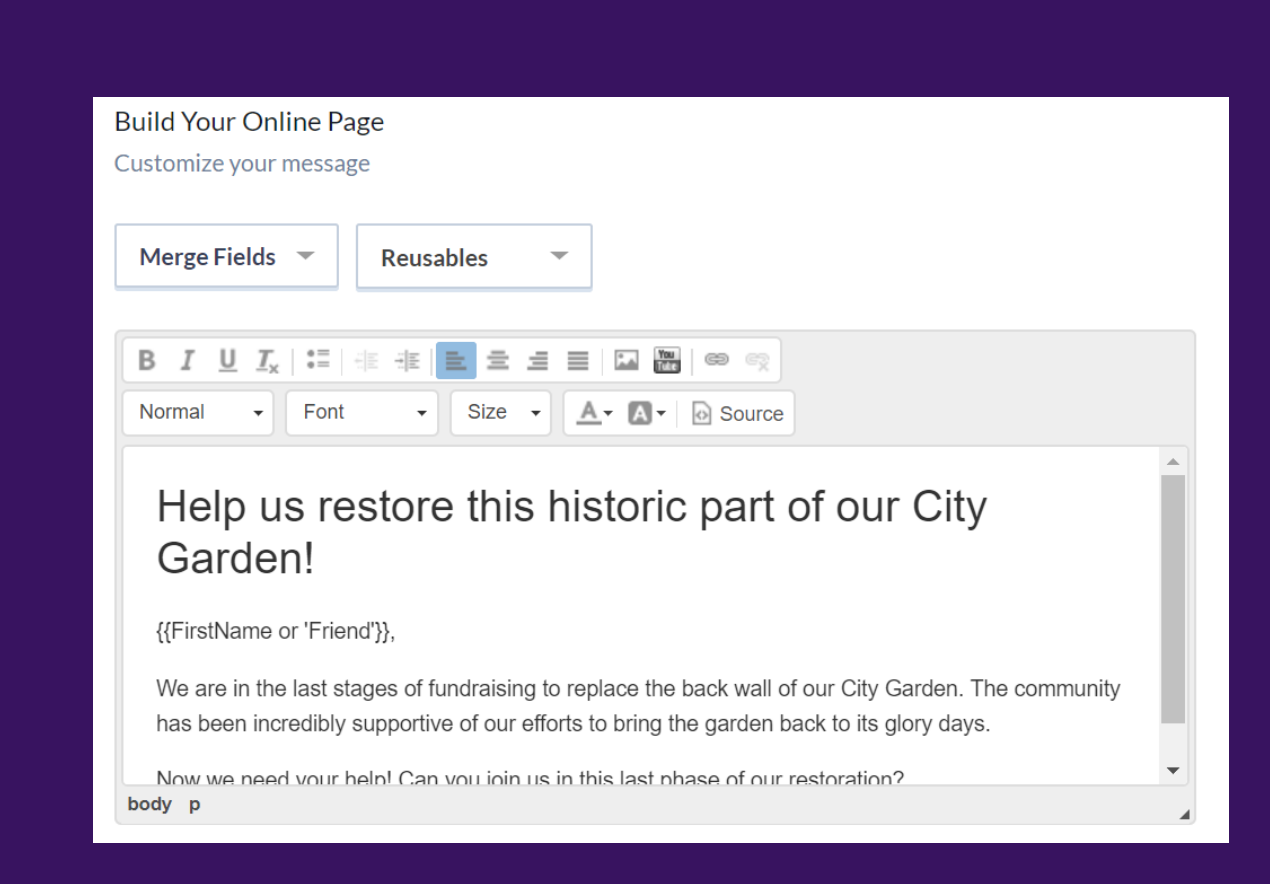

#### 🜗 Bonterra

### Progress Bar

Some forms can also be configured to display a **Progress Bar that shows your total number of signups and contributions, or amount given** to your organization. You can also display the deadline for supporters to take action.

**Contribution forms may have additional sections, depending on the packages you have**. These sections include Contribution Information, Premiums, and Tributes & Gift Memberships. At the bottom of this step you can also choose to add a Recurring Upsell Lightbox that encourages donors to convert one-time donations into a recurring commitment.

#### 🜗 Bonterra.

| Progress Bar                                           |                                                 |
|--------------------------------------------------------|-------------------------------------------------|
| Publically display progress towards a goal for this fo | orm. By default, this section is not displayed. |
| My goal is:                                            |                                                 |
| Submission Count O Contribution Total                  |                                                 |
| Goal Amount                                            | Preset the progress towards goal to:            |
| \$500.00                                               | \$100.00                                        |
| Also display the count of submissions                  | Preset the count of submissions to:             |
| Deadline Date & Time                                   | 5                                               |
| 12/31/2019 12:00                                       |                                                 |
|                                                        |                                                 |

### **Contact Information**

## Select the information you want to collect from your supporter.

Toggle on the fields you want enabled and use the checkboxes to require those fields. Hide or unhide fields and enter default values for certain fields to make it easier for supporters to complete a form.

You have the option to change how the **Field Label name** displays online, but that does not change the field name in your contact records.

By default, new Online Actions forms are set to only allow submissions or contributions from supporters living in the United States. To accept responses from supporters with non-US phone numbers or addresses, you can select to accept international submissions.

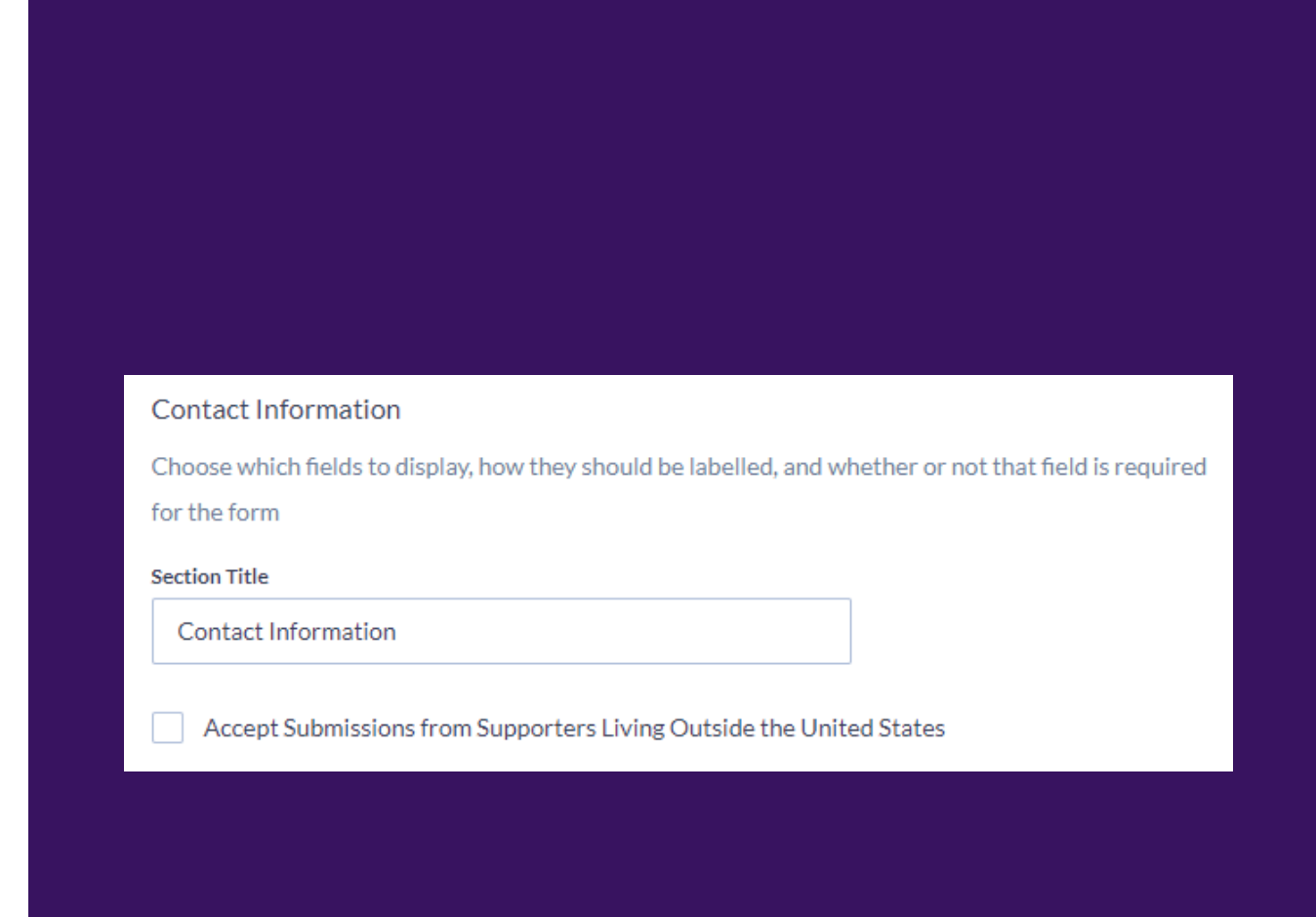

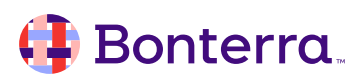

### Employer and Occupation Information

If you want to collect **Employer and Occupation information**, enable this section and specify the data you want to collect. Supporter contact records will update and you can search on this criteria in Create a List.

If the Designation you are using has a disclosure report (such as with a political campaign), the Employer Information section may include additional fields needed for compliance purposes.

| ction little                                                                                                    |                                                                                                    |                       |                                                                         |
|----------------------------------------------------------------------------------------------------|----------------------------------------------------------------------------------------------------|-----------------------|-------------------------------------------------------------------------|
| Employer Information                                                                                                    |                                                                                                    |                       |                                                                         |
| his is an example of text that can be us<br>ublishing                                                                                                    | ed for the Legal Header. You may use this text,                                                                                                    | however it is recomme | ended that you have this language reviewed by the appropriate agent bef |
| Merge Fields 👻 Reusables                                                                                                    | Ŧ                                                                                                    |                       |                                                                         |
| BIUII×∣≔∣∉∈∉⊧∣≥ ≘                                                                                                    | 🗐 📰 🔛 📾 👳 🛛 Format 🕞 F                                                                                                    | ont - Size -          | A - M - ⊘ Source                                                        |
|                                                                                                    |                                                                                                    |                       |                                                                         |
|                                                                                                    |                                                                                                    |                       |                                                                         |
| Field Type                                                                                                    | Field Label                                                                                                    | Req?                  | Default Value                                                           |
|                                                                                                    |                                                                                                    |                       |                                                                         |
| Employer                                                                                                    | Employer                                                                                                    |                       |                                                                         |
| Employer     Occupation                                                                                                    | Employer Occupation                                                                                                    |                       |                                                                         |
| Cccupation                                                                                                    | Employer<br>Occupation<br>Work Address Line 1                                                                                                    |                       |                                                                         |
|                                                                                                    | Employer<br>Occupation<br>Work Address Line 1<br>Work Address Line 2                                                                                                    |                       |                                                                         |
| Employer     Occupation     Work Address Line 1     Work Address Line 2     Work Country                                                                                                    | Employer<br>Occupation<br>Work Address Line 1<br>Work Address Line 2<br>Work Country                                                                                        |                       | United States                                                           |
|                                                                                                    | Employer<br>Occupation<br>Work Address Line 1<br>Work Address Line 2<br>Work Country<br>Work City                                                                           |                       | United States                                                           |
|                                                                                                    | Employer<br>Occupation<br>Work Address Line 1<br>Work Address Line 2<br>Work Country<br>Work City<br>Work State/Province                                                    |                       | United States                                                           |
|                                                                                                    | Employer<br>Occupation<br>Work Address Line 1<br>Work Address Line 2<br>Work Country<br>Work City<br>Work State/Province<br>Work Postal Code                                |                       | United States 💌<br>Work State/Province 💌                                |
| Employer     Employer     Occupation     Vork Address Line 1     Work Address Line 2     Work Country     Work Country     Work City     or     Work State/Province     Work Postal Code     Work Rose                                                                                                    | Employer<br>Occupation<br>Work Address Line 1<br>Work Address Line 2<br>Work Country<br>Work City<br>Work State/Province<br>Work Postal Code<br>Work Phone                  |                       | United States 👻                                                         |
| <ul> <li>Employer</li> <li>Occupation</li> <li>Or</li> <li>Work Address Line 1</li> <li>Or</li> <li>Work Country</li> <li>Work Country</li> <li>Work City</li> <li>Work State/Province</li> <li>Or</li> <li>Work Postal Code</li> <li>Work Phone</li> </ul>                                                                         | Employer<br>Occupation<br>Work Address Line 1<br>Work Address Line 2<br>Work Country<br>Work City<br>Work State/Province<br>Work Postal Code<br>Work Phone                  |                       | United States 🕶                                                         |
| Employer      Occupation      Work Address Line 1      Work Address Line 2      Work Country      Work City      Work State/Province      Work Postal Code      Work Phone      Work Email                                                                                                    | Employer<br>Occupation<br>Work Address Line 1<br>Work Address Line 2<br>Work Country<br>Work City<br>Work State/Province<br>Work State/Province<br>Work Phone<br>Work Email |                       | United States 🗢<br>Work State/Province 💌                                |
| Phone       Employer         Phone       Occupation         Orr       Work Address Line 1         Orr       Work Address Line 2         Orr       Work Country         Orr       Work City         Orr       Work State/Province         Orr       Work Postal Code         Orr       Work Postal Code         Orr       Work Email | Employer<br>Occupation<br>Work Address Line 1<br>Work Address Line 2<br>Work Country<br>Work City<br>Work State/Province<br>Work Postal Code<br>Work Phone<br>Work Email    |                       | United States 👻                                                         |

We respectfully request that Partners of Partnerships and Members of LLC's contribute individually, instead of through their respective business entity.

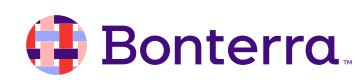

### **Payment Methods**

If you are creating a Contribution form, you will see a section that lists available payment methods using the Designation and Gateway you selected above. You can change what this is called in your form.

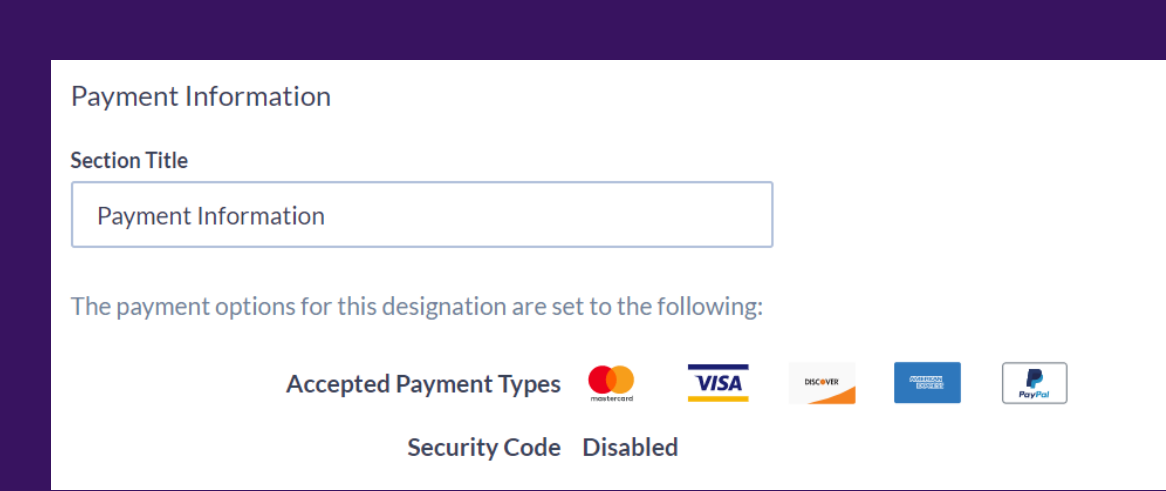

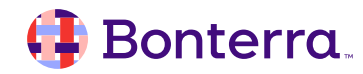

#### Interests

Collect information from your supporters about their interests.

| ✓ Interests<br>When a contact signs up, corresponding codes w<br>section is not displayed | ill be applied to the contact. By default, this |                |          |
|-------------------------------------------------------------------------------------------|-------------------------------------------------|----------------|----------|
| Section Title                                                                             |                                                 |                |          |
| Want to learn more?                                                                       |                                                 |                |          |
|                                                                                           |                                                 |                |          |
| Merge Fields 👻 Reusables 👻                                                                |                                                 |                |          |
|                                                                                           | 🔚 🕅   😂 🐑 Normal 🔹 Font                         | • Size • 🔺 🗛 🖗 | ] Source |
| Let us know if you're interested in hearing more                                          | ) from us!                                      |                |          |
| body p                                                                                    |                                                 |                |          |
| Activist Code                                                                             | Field Label                                     | Default Value  |          |
| Email Interests: Advocacy Alerts 👻                                                        | Advocacy Alerts                                 |                | ×        |
| Email Interests: Monthly Newsle 🔻                                                         | Monthly Newsletter                              |                | ×        |
| Email Interests: Event Announce                                                           | Event Announcements                             |                | ×        |
| + Add Activist Code                                                                       |                                                 |                |          |
| Merge Fields 👻 Reusables 👻                                                                |                                                 |                |          |
|                                                                                           | 🖬 🔚 📼 🙊 Format 🕞 Font                           | • Size • A• A• | Source   |
|                                                                                           |                                                 |                |          |
|                                                                                           |                                                 |                |          |

#### 👎 Bonterra.

#### **Activist Codes**

#### **Capture areas of interest and contact preferences**. When a supporter selects an interest on your form, a corresponding Activist Code is added to their contact record.

To collect or display **Additional Information**, **change the HTML code** or create a structured question to retrieve more information from supporters.

With **Create a Question**, specify the Field Type of your question (Checkboxes, Short Answer, etc.) that structure the responses supporters can give.

Depending on the field type you select, you can **map** replies to contact record elements and track them later in your reports.

- Map Checkboxes (or Multi-Select Dropdown) answers to Activist Codes
- Add Paragraph answers to the Notes section of a contact record
- Map Radio Buttons and Single-Select Dropdowns to either Survey Questions or custom contact fields
- Map Currency, Date, Number, Short Answer, and Single Checkbox answers to custom contact fields
- View replies in your **Online Form Custom Questions Report** without mapping them to contact records.

#### X Create a Question Information collected from a question will be stored with the form submission. Field Type\* - Select -- Select -Checkboxes (or Multi-Select Dropdown) Currency Date Number Paragraph (8,000 char max) Radio Buttons (or Single-Select Dropdown) Short Answer (75 char max) Single Checkbox

#### 🤑 Bonterra.

## Eligibility of Terms

Some forms will include an **Eligibility or Terms section** that confirm a supporter's eligibility to participate or donate. Ticketed Event and Contribution forms have an Eligibility section. Event Host and Event Signup forms have, instead, a section called Terms.

| ibility                                                                                                    |                                                                                                    |                                                                                                    |
|----------------------------------------------------------------------------------------------------|----------------------------------------------------------------------------------------------------|----------------------------------------------------------------------------------------------------|
|                                                                                                    |                                                                                                    |                                                                                                    |
| Field Type                                                                                                    | Field Label                                                                                                    | Req? Default Value                                                                                                    |
| Accept Terms                                                                                                    | I confirm that the following statem                                                                                                    | ients ar                                                                                                    |
| rge Fields ▼ Reusables I U I <sub>x</sub>   ≔   ⊕ ⊕ ≘ ≘                                                                                                    | ▼<br>= = M M ∞ ∞ → Format →                                                                                                    | Font - Size - A - A - O Source                                                                                                 |
| <ul> <li>I am not a foreign national wh</li> <li>This contribution is made from</li> <li>This contribution is not made f</li> <li>This contribution is made on a card of another person.</li> </ul> | o lacks permanent residence in the United Sta<br>n my own funds, and not those of another.<br>from the funds of a corporation or labor organi<br>a personal credit card or debit card for which I | ites.<br>ization.<br>have the legal obligation to pay, and is not made either on a corporate or business entity card or on the |

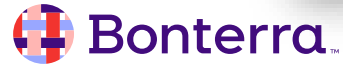

#### Submit Button

Choose what text appears on your form's Submit button. On the Contribution form, you can also include an {{Amount}} merge field in this section.

#### Submit Button

Customize the Submit button label. Include the {{Amount}} merge field to display the total contribution amount in the button label.

Contribute {{Amount}}

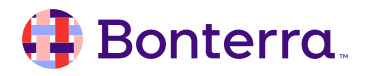

# **Customizing Your Form**

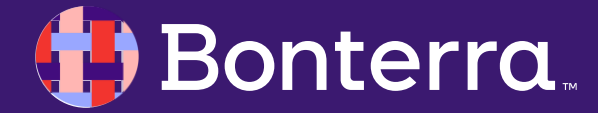

### **Customizing Your Form**

#### Customize your forms to match the style of

**your website** by applying Themes, applying your own CSS code, or using the Design feature in your form creation workflow.

When you are satisfied with your design choices, select Preview before moving on to ensure the form has the desired look and feel.

| Style Your Form                                                                                        |
|----------------------------------------------------------------------------------------------------|
| Select how you want to customize the visual design of your form.                                       |
| O Customize the colors and fonts of your form                                                          |
| Select colors and fonts consistent with your organization's brand to build trust with your supporters. |
| Embed your form on your website                                                                        |
| You don't need to do any special formatting to embed your form on your website. Learn how!             |
| Apply a theme to your form                                                                             |
| Select one of your published themes for consistent layout and styling across your forms.               |
| Upload a custom CSS file                                                                               |
| Change the size, position, and other display properties of your form by adding your own CSS stylesheet |
|                                                                                                    |
|                                                                                                    |

#### 🜗 Bonterra.

# Creating Thank You Pages and Confirmation Emails

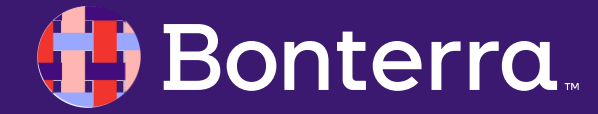

## **Creating Thank You Pages and Confirmation Emails**

On **the final step, Confirmation Page**, choose to display a "Thank You" message after a supporter completes your form and/or send them an email confirming receipt of your form.

If you have a Vanity Domain, the URL you chose for the form appears above the Thank You Page section after you Publish.

If you don't want to create a **Thank You Page**, you can **redirect supporters to another Online Actions form, an Online Actions page, or an external URL**.

| Dashboard Pages                               | Templates          | Themes        | Reusables    | Redirects  |         | Settings                                                                         |
|-----------------------------------------------|--------------------|---------------|--------------|------------|---------|----------------------------------------------------------------------------------|
| Basics                                        | — 🕑 Config         | gure Advocacy |              | Build Page | Design  | 5 Confirmation Page                                                              |
| ADVOCACY FORM<br>Primary Seaso                |                    | ED            |              |            |         | Link & Embed                                                                     |
| Your changes were published to t              | he forn View the   | form at www.e | cocowins.org |            |         | ×                                                                                |
| Thank You Page                                |                    |               |              |            | Preview | Say Again?                                                                       |
| Select what happens after some                | ne submits your fo | rm            |              |            |         | Want more from your users? Set up a<br>"Secondary Ask" by redirecting to another |
| <ul> <li>Redirect to an Online Act</li> </ul> | ons form           |               |              |            |         | form.                                                                            |
| <ul> <li>Redirect to an Online Act</li> </ul> | ons page           |               |              |            |         |                                                                                  |
|                                               |                    |               |              |            |         |                                                                                  |

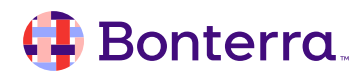

#### Creating Thank You Pages and Confirmation Emails

The editor in this section allows you to **format your text, include merge fields and reusables, and embed images and videos.** A default message is pre-filled and includes relevant merge fields for customizing a "Thank You" page to your supporters.

In the **Confirmation Email section**, draft your message in the primary text editor, as well as in the **plain text** box for recipients who cannot view HTML formatted emails. Provide **the address that displays as the Sender** and **the address supporters Reply-To**. You can also send a confirmation copy of your email to additional addresses.

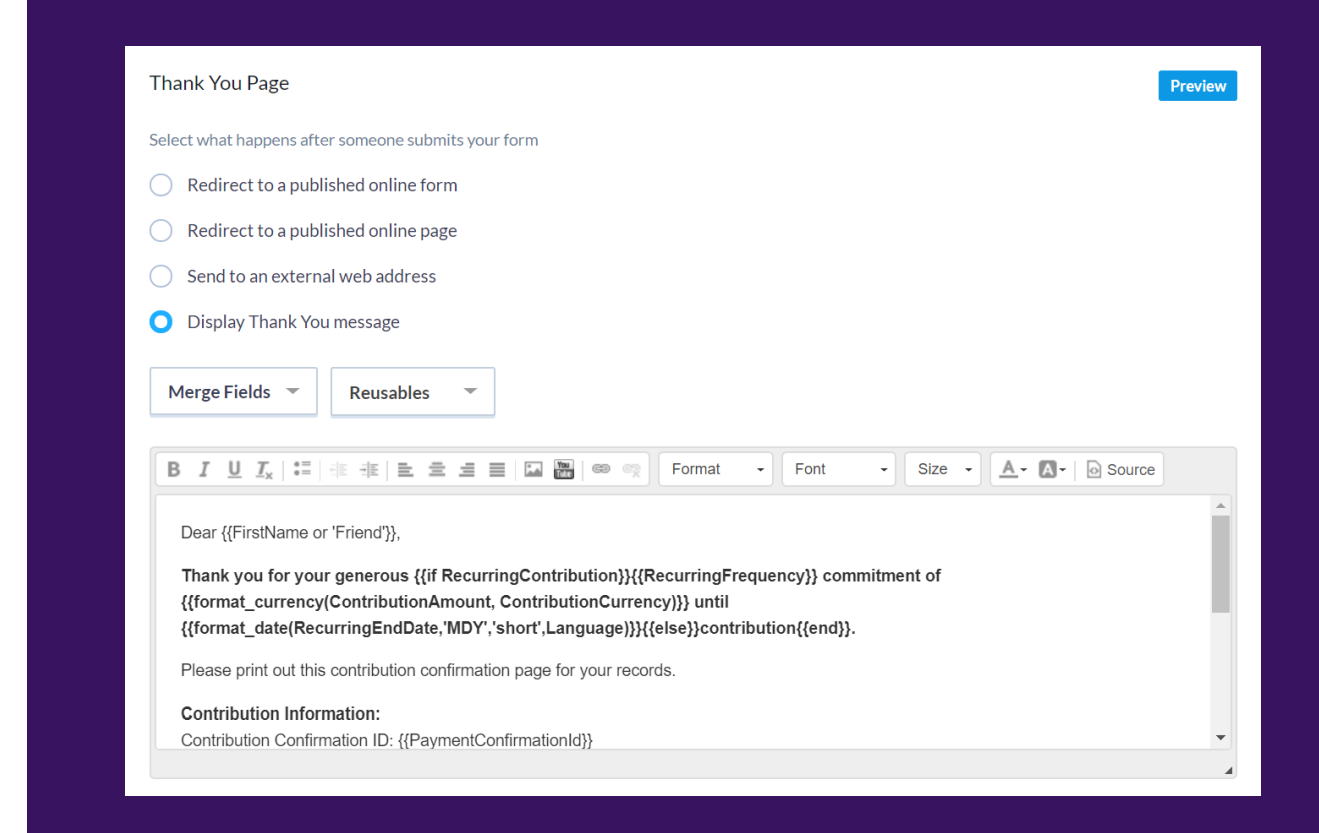

#### 🜗 Bonterra

# Sharing Your Form on Social Media

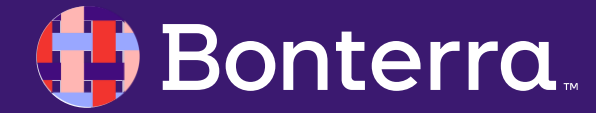

### Sharing Your Form on Social Media

To share your form on social media, specify how it displays in the Social Metadata section. Add an image, title, and brief description. Review the requirements of the platforms you enable sharing for, to be certain your image works on their system.

You can also empower supporters to share your form with their online networks when you choose to include links to your social media. Allow your supporters to share the form directly or share a page where the form is embedded or linked. Set up tracking codes to trace supporters who donate or take action from one of your links.

#### Social Sharing Information This information will be displayed when your page is shared on social networks, like Facebook and Twitter Share URL The share buttons will default to sharing the URL of your form if you leave this field blank. If you want the share buttons to use a different URL, use this field. https://revampgarden.org/save the wall Facebook Show Facebook Share Button Market Source Code tellafriend fb If left blank we will automatically populate the share button with the default market source code above. This allows you to track which subsequent form conversions came in via your supporters using this share button Twitter Twitter Handle Show Twitter Share Button Referrer Tracking Enable 'Referrer' Tracking When a supporter shares a link with tracking enabled, any friends taking action will be related back to the supporter.

# **Deactivating Your Form**

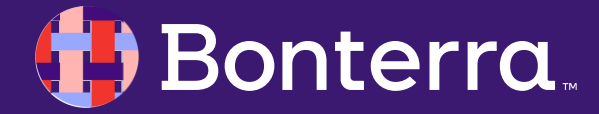

#### **Deactivating Your Form**

In the **Deactivation Settings** section, choose to have your form deactivate on a certain date and set a message to display when supporters reach a deactivated form.

**Ticketed Event** and **Event Signup** forms deactivate after your event concludes by default. Other form types remain active by default. In any case, you can choose when and if a form deactivates.

|                              | submitted by your su    | pporters.             |                     |            |        |   |          |  |
|------------------------------|-------------------------|-----------------------|---------------------|------------|--------|---|----------|--|
| Schedule Deactivation        |                         |                       |                     |            |        |   |          |  |
| elect when to deactivate thi | form. You may deact     | ivate a form at any t | time from the das   | hboard.    |        |   |          |  |
| Do not deactivate            |                         |                       |                     |            |        |   |          |  |
| Deactivate Date              |                         |                       |                     |            |        |   |          |  |
| Deactivation Behavior        |                         |                       |                     |            |        |   |          |  |
| elect what your supporters   | vill see if they attemp | t to load the form af | ter it has been de  | activated. |        |   |          |  |
| Redirect to an Online        | Actions form or page    | 2                     |                     |            |        |   |          |  |
| Redirect to an externa       | URL                     |                       |                     |            |        |   |          |  |
| Display deactivated m        | essage                  |                       |                     |            |        |   |          |  |
|                              |                         |                       | Manual              | Fast       | Oine   | A |          |  |
| B I U I <sub>x</sub> •= the  |                         |                       | Normai +            | Font       | Size + |   | o Source |  |
| Sorry, the page you are      | rying to access is no   | t accepting submiss   | sions at this time. |            |        |   |          |  |
|                              |                         |                       |                     |            |        |   |          |  |
|                              |                         |                       |                     |            |        |   |          |  |
|                              |                         |                       |                     |            |        |   |          |  |
|                              |                         |                       |                     |            |        |   |          |  |
|                              |                         |                       |                     |            |        |   |          |  |
|                              |                         |                       |                     |            |        |   |          |  |

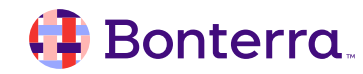

# Publishing Your Form

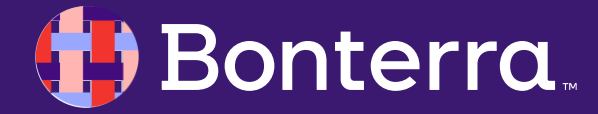

### **Publishing Your Form**

At any point in the form creation process you can **Save and exit or Cancel your form**. Before you publish, select Preview to see how your "Thank You" page and confirmation email will look to your audience.

| Form                                                   | Not Robyn NiConney? Click | here to logout. |               | fastAction • |  |
|--------------------------------------------------------|---------------------------|-----------------|---------------|--------------|--|
| Search for a merge field Q Contact Address Information | Amount                    | O Details       | Payment       | Finish       |  |
| Contact Details<br>Contribution Information            | \$20                      | \$35            | \$50          | \$100        |  |
| Form Settings                                          | \$500                     | \$2,000         | \$0.00        |              |  |
| Additional Information Questions                       |                           |                 |               |              |  |
| Advanced                                               |                           |                 | Pay with Card | PayPal       |  |

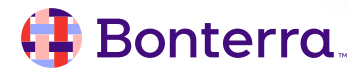

### **Publishing Your Form**

Use the **dropdown menus** on the left side of your Preview page to **see how your form works with data in the fields**. Choose test values and select Apply and the form will render the information of an individual supporter.

After you **Publish your form**, **select Link & Embed** to retrieve your URL and the code for embedding the form on your website. If you embed your form, your banner image, *Paid for by* disclaimer, and custom CSS will not be visible.

| Preview                     | Dear Friend,                                                           |
|-----------------------------|------------------------------------------------------------------------|
| Confirmation Page           |                                                                        |
|                             | Thank you for your generous contribution.                              |
| Search for a merge field Q  | Please print out this contribution confirmation page for your records. |
| Contact Address Information | Contribution Information:                                              |
| Contact Details             | Contribution Confirmation ID:                                          |
|                             | Contribution Date: 12/05/2019 5:41 PM Eastern Standard Time            |
| Cell Phone                  | Contribution Amount:                                                   |
| DOB                         | Contact Information:                                                   |
| MM/DD/YYYY                  |                                                                        |
| Ethnicity                   |                                                                        |
|                             | Account Type: Unknown                                                  |
|                             | Account Number Ending: ****Unknown                                     |

#### 🜗 Bonterra

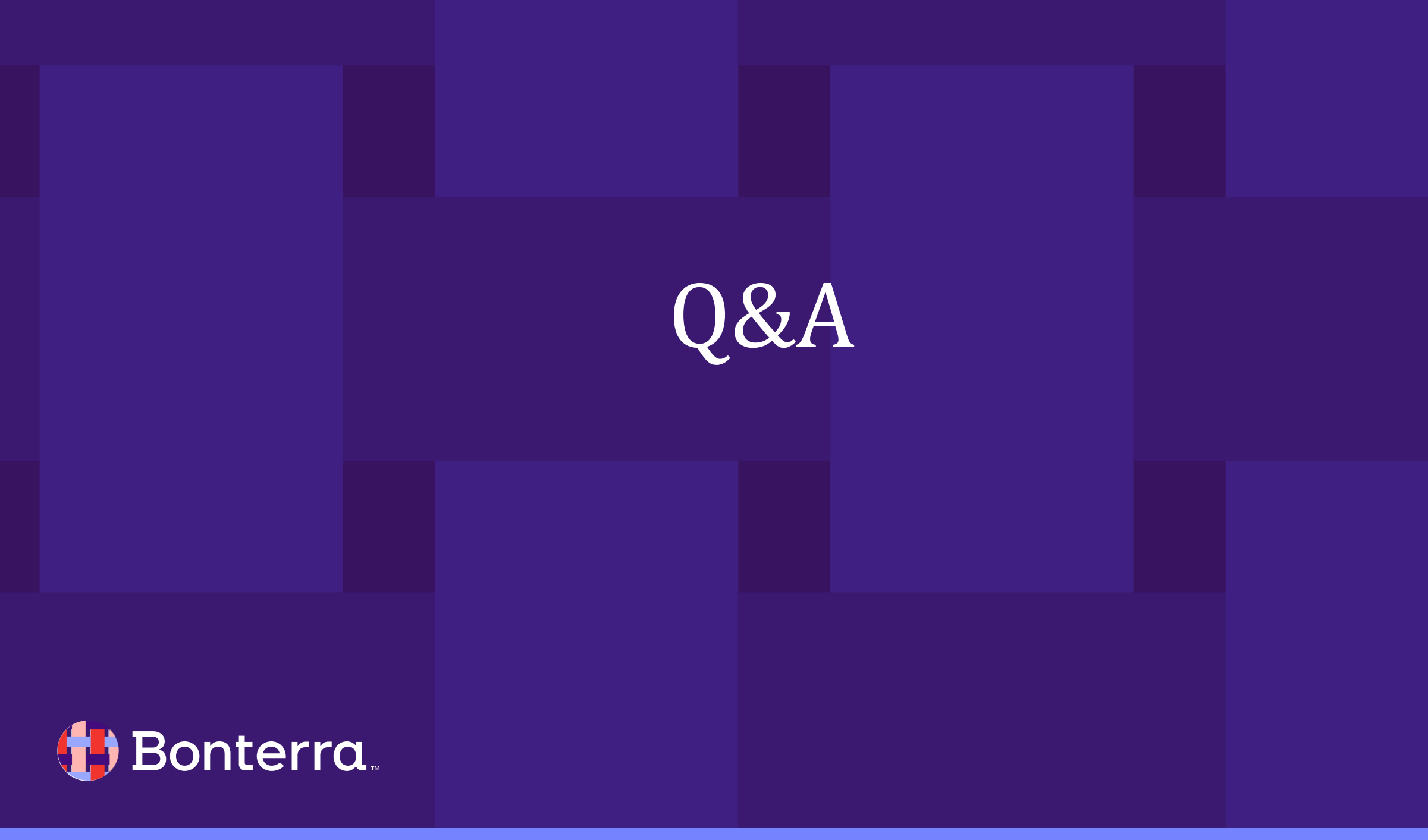

Q & A

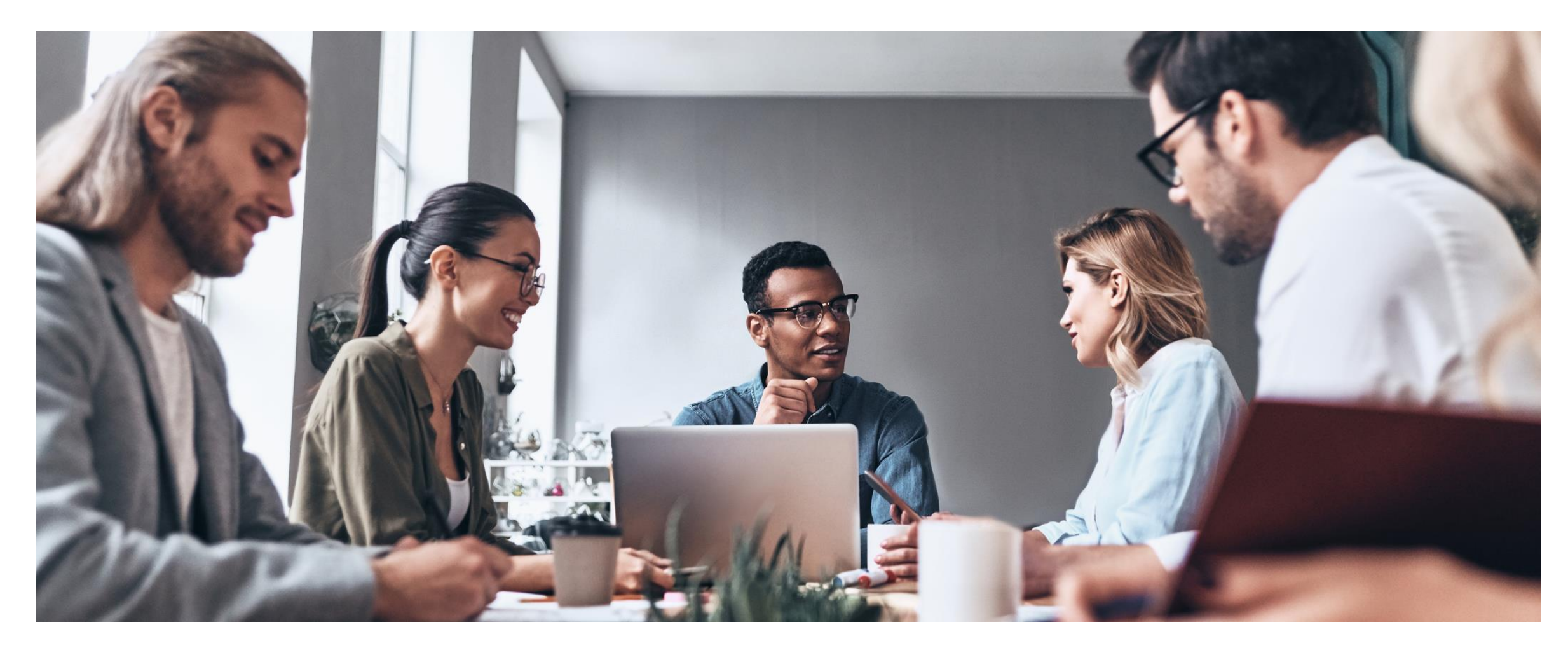

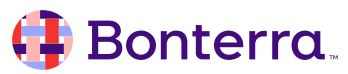

# Additional Resources

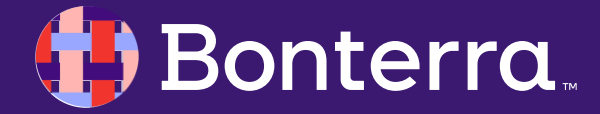

## Support

- Contact your System Administrator
- Email <u>help@EveryAction.com</u>
- Call (202) 370-8050
- Submit a Support Request Ticket from the Main Menu of the EveryAction CRM

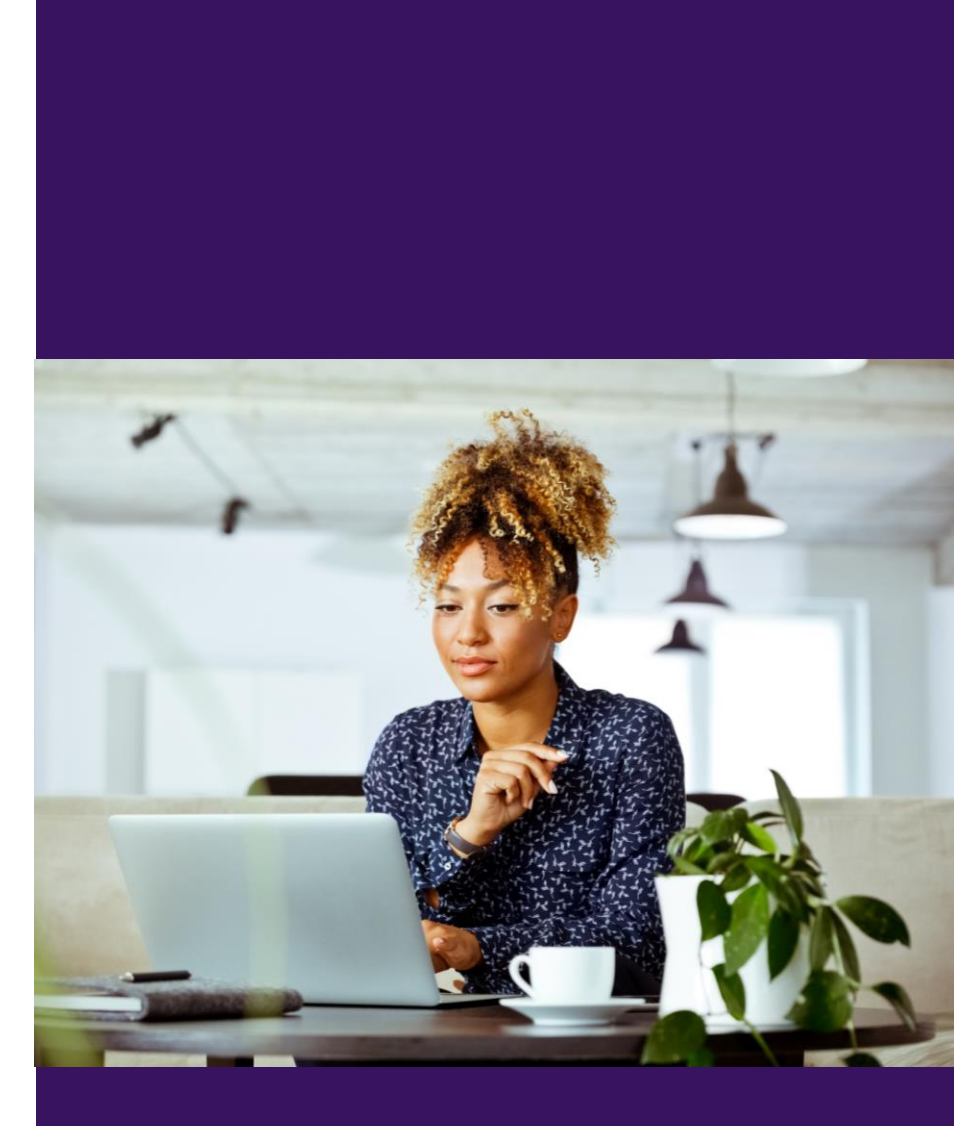

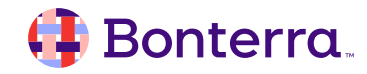

## Help Center Resources

- Overview: Online Actions
- How to: Create Online Actions Forms
- Navigating Online Actions Turorial
- How to: Use Themes to style Online Actions Forms
- How to: Use Questions on Online Actions Forms
- How to: Use custom CSS with Online Actions
- How to: Track responses to Online Actions

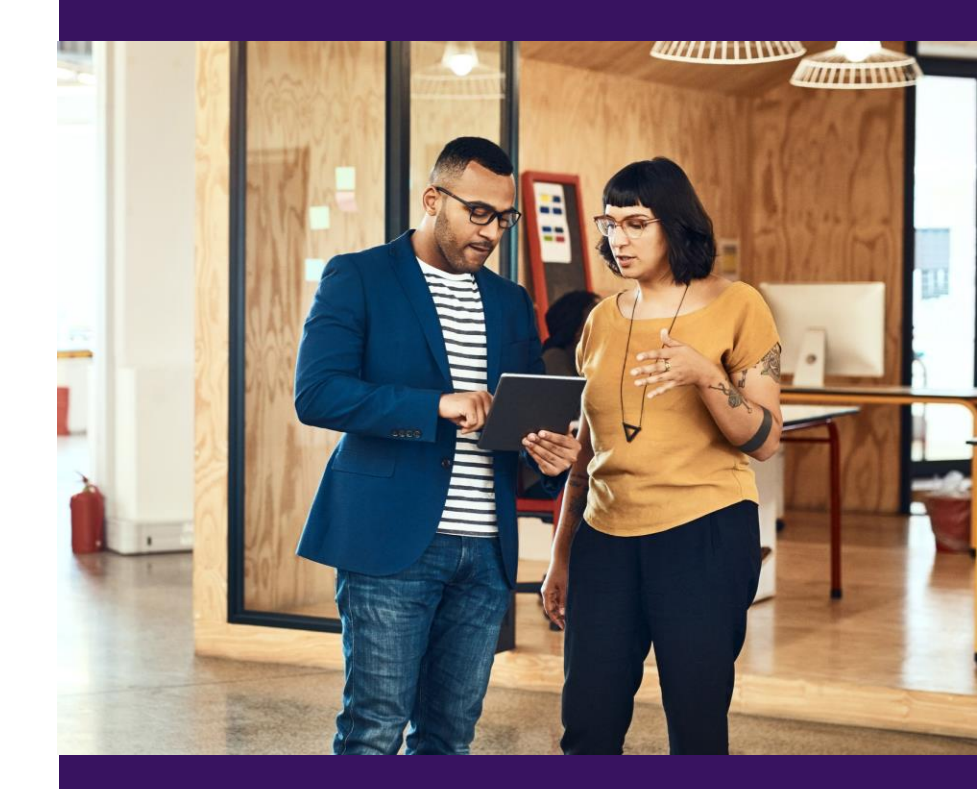

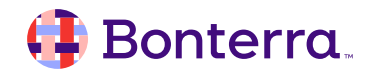

## Additional Training

- Bonterra Academy: <u>https://help.everyaction.com/s/article/Bonterra-Academy-Self-Signup</u>
  - Foundational Webinar Series
  - Upcoming initiatives
  - Videos in Bonterra Academy

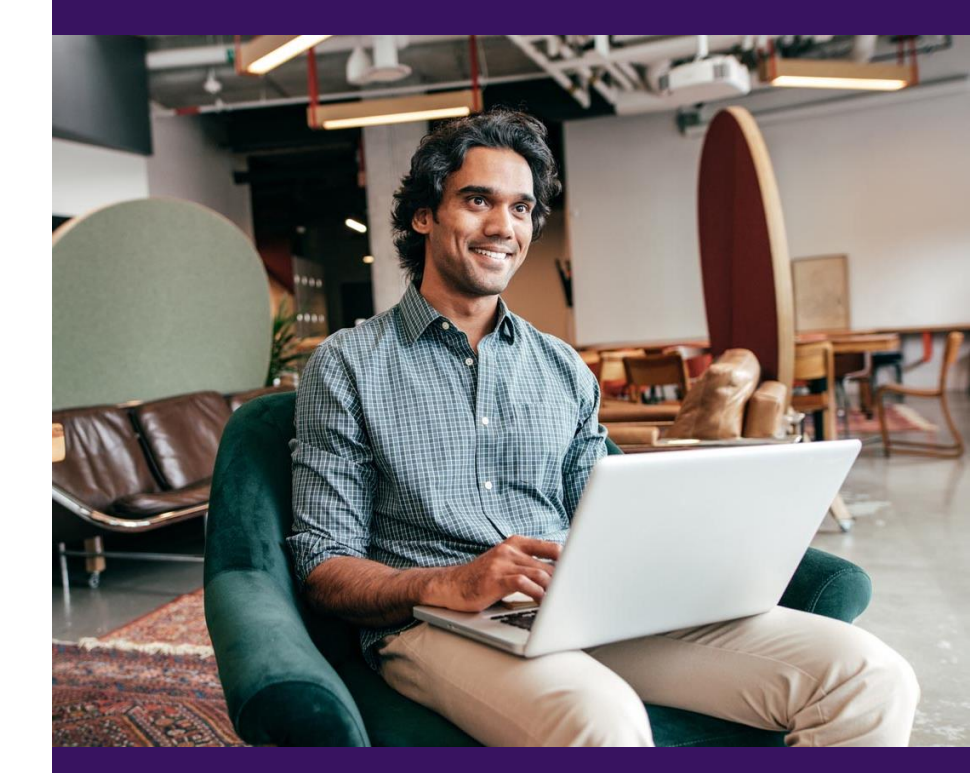

# Thank You for Attending!

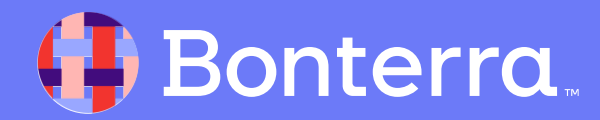